## Manual Penggunaan Program

Yii

1. Install Xampp 1.7.3

2. Buatlah database dan tabelnya terlebih dahulu sebelum membuat aplikasi Yii agar bisa membuat CRUD.

3.Buka aplikasi yang sudah dibuat lalu buka folder protected kemudian buka lagi folder protected lalu buka file main cari tulisan

Jangan lupa hilangkan tanda /\* dan tanda \*/, nama databasenya diganti dengan nama database yang sudah dibuat sebelumnya,password diisi bila menggunakan password.

Setelah itu masih dalam file main cari tulisan seperti dibawah ini, jangan lupa hilangkan tanda /\* dan tanda \*/ dan berilah password sesuai keinginan

4.Berikutnya coba lakukan akses ke http://localhost/kimora/index.php?r=gii kemudian masukan password yang sudah di buat sebelumnya lalu pilih Model

## Codeigniter

1. Install Xampp 1.7.3

2. Dump *database* yang ada di file blog.sql ke dalam *database server*, dengan cara menginport file blog.sql ke dalam *database* yang sudah dibuat di dalam *database server* 

3. Pindahkan folder yang berisi sistem informasi ke dalam *folder* (xampp\htdocs)

4. Buka *browser*, kemudian masuk ke link dimana *folder* sistem informasi lowongan di simpan (http://localhost/blog/index.php). Jika sistem belum tampil periksa kembali koneksi *database* atau *server* (php dan mysql) sudah dalam keadaan *running*.